## Investor360°® Paperless Preferences

You can elect to go paperless and receive email notifications of brokerage statements, confirmations, tax documents, correspondence, and shareholder reports. You'll be prompted to select your preferences at your initial login but you may change them later.

This document walks you through how to enroll at initial login and edit your preferences at a subsequent login.

## **Initial Login Enrollment**

When you first log in to Investor360°, you'll need to complete first-time access setup, which includes selecting your paperless preferences.

 In the Paperless Preferences section, define your preference by account and document type. Click either the radio button or Select All if you wish to have the same delivery for every document type postal delivery or e-delivery.

**Please note:** If you choose e-delivery, you must also select the recipient and enter their email address.

2. Select Finish.

| lease note: Choosing E-delivery may not prevent all physic<br>vailable for paperless delivery. | al mail because not all client co | mmunications ar |
|------------------------------------------------------------------------------------------------|-----------------------------------|-----------------|
| DOCUMENT TYPE                                                                                  | POSTAL DELIVERY                   | E-DELIVERY      |
|                                                                                                | Select All                        | Select All      |
| Confirms                                                                                       | 0                                 | ۲               |
| Customer Correspondence                                                                        | Õ                                 | ۲               |
| Tax Documents                                                                                  | 0                                 | ۲               |
| Statements                                                                                     | 0                                 | ۲               |
| Shareholder Reports                                                                            | 0                                 |                 |
| Send E-delivery to* Em                                                                         | ail*                              |                 |
|                                                                                                |                                   |                 |

**Please note:** The email entered here is for e-delivery of the specified document types only. If you change your email address under Profile, it **does not** automatically change the email used for e-delivery. You will need to manually change it under Paperless Preferences, as shown in Step 3 in the Subsequent Login Enrollment section below, to have documents sent to the new email address.

|     | Welcome Kevin 👻 🛛 Lo  | og Out 🔒 |
|-----|-----------------------|----------|
| -   | Profile               |          |
|     | Security              | (        |
| Hid | Paperless Preferences | shboard  |

 After enrollment in e-delivery, you'll begin to receive notifications via email when documents are generated and available online. Below is an example of a notification for your reference.
 Please note: The email for confirmations, customer correspondence, tax documents, and statements prompts you to go to Investor360° to view them, whereas shareholder reports link to the sponsor website.

| See your statement online now.                                                                                                    | View in your browser                                                                |
|----------------------------------------------------------------------------------------------------|-------------------------------------------------------------------------------------|
| 🖉 Commonw                                                                                                    | ealth                                                                               |
| See your statemen<br>For investment accounts: X00000001,X00<br>Dear Investor(s),                                                          | t online now                                                                        |
| To view your statement and supplemental r                                                                                                 | notices (if applicable), please:                                                    |
| <ol> <li>Click here to sign in to your investm</li> <li>Enter your ID and password</li> <li>Navigate to the online documents s</li> </ol> | ent account<br>ection of your account                                               |
| You are receiving this email because you ha<br>your delivery preferences, please log in to y                                              | ave enrolled in eDelivery. If you wish to update<br>your account.                   |
| Sincerely,<br>COMMONWEALTH FINANCIAL NETWORK                                                                                              |                                                                                     |
| Having an issue logging in with a Safari bro                                                                                              | wser? Click <u>here</u> .                                                           |
| Help:                                                                                                    |                                                                                     |
| Questions? Please contact your representat<br>(Note: Do not reply to this email. Any email received wil                                   | ive.<br>I not be reviewed or monitored.)                                            |
| This communication is a transactional/relati<br>LLC. Do not reply to this email message as i                                              | ionship message from National Financial Services<br>it was automatically generated. |
| Account carried with National Financial Sen<br>492637.19.0 CV4                                                                            | vices LLC, Member NYSE, <u>SIPC</u> .                                               |
| EMAIL REF# 12345678901.2345678                                                                                                    |                                                                                     |
| © 2023 FMR LLC. All rights reserved.                                                                                                    |                                                                                     |

## Subsequent Login

You have two ways to edit your paperless preferences after your initial login set up: use the Welcome dropdown menu or select the Paperless Preferences link shown on the Statements, Tax Documents, Customer Correspondence, and Confirms pages. Regardless of the method you choose, the steps will be the same.

1. Select the Welcome dropdown menu with your name in the top right corner of any page in Investor360° and then select **Paperless Preferences** *or* select the **Paperless Preferences** link shown in the top right corner on Statements, Tax Documents, Customer Correspondence, and Confirm pages.

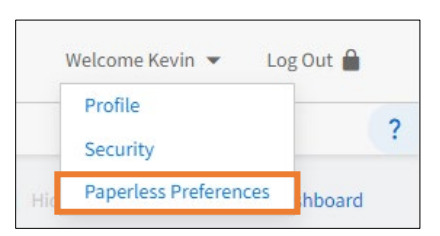

| Commonwealth Financial Network   781-736-0700 |                             |                   |            | Log Out 🔒      |   |
|-----------------------------------------------|-----------------------------|-------------------|------------|----------------|---|
| Dashboard Portfolio 🕶 Insurance               | Statements & Documents 👻 🛺  | arkets & Research |            |                | ? |
| Statements   All Accounts 🗸                   | Statements<br>Tax Documents |                   | 📌 Paperles | ss Preferences |   |
| Consolidated Statement                        | Customer Correspondence     |                   |            |                |   |
| As of Vesterday                               | Documents                   |                   |            |                |   |

**Please note:** If you have accounts that are not signed up for paperless delivery, you will receive the following pop-up message that allows you to easily click **Sign Up**, which will elect paperless delivery for the accounts referenced.

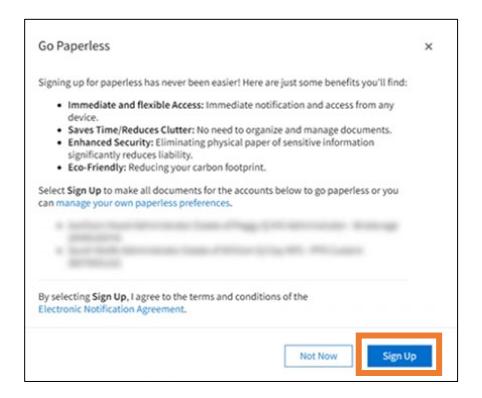

2. The accounts available for paperless and your current selections for each document type—postal delivery or e-delivery—will be displayed. Select **Edit Paperless Preferences** to make changes.

| Profile               | Edit Paperless Preferences                                                                                                    |                          |     |
|-----------------------|----------------------------------------------------------------------------------------------------|--------------------------|-----|
|                       | Melissa's IRA                                                                                                    |                          |     |
| Security              | DOCUMENT TYPE                                                                                                    | POSTAL DELIVERY E-DELIVE | ERY |
|                       | Confirms                                                                                                    | ~                        |     |
| Paparlass Preferences | Customer Correspondence                                                                                                    | ×                        |     |
| rapeness rieleiences  | Tax Documents                                                                                                    | ×                        |     |
|                       | Statements                                                                                                    | ×                        |     |
|                       | Shareholder Reports                                                                                                    | ×                        |     |
|                       | Send E-delivery to                                                                                                    | Email                    |     |
|                       |                                                                                                    |                          |     |
|                       | Melissa's Individual                                                                                                    |                          |     |
|                       | Melissa's Individual<br>DOCUMENT TYPE                                                                                              | POSTAL DELIVERY E-DELIVE | ERY |
|                       | Melissa's Individual<br>DOCUMENT TYPE<br>Confirms                                                                                  | POSTAL DELIVERY E-DELIVE | ERY |
|                       | Melissa's Individual<br>DOCUMENT TYPE<br>Confirms<br>Customer Correspondence                                                       | POSTAL DELIVERY E-DELIVE | ERY |
|                       | Melissa's Individual<br>DOCUMENT TYPE<br>Confirms<br>Customer Correspondence<br>Tax Documents                                      | POSTAL DELIVERY E-DELIVI | ERY |
|                       | Melissa's Individual<br>DOCUMENT TYPE<br>Confirms<br>Customer Correspondence<br>Tax Documents<br>Statements                        | POSTAL DELIVERY E-DELIVE | ERY |
|                       | Melissa's Individual<br>DOCUMENT TYPE<br>Confirms<br>Customer Correspondence<br>Tax Documents<br>Statements<br>Shareholder Reports | POSTAL DELIVERY E-DELIVE | ERY |

3. Review/edit the preferences by account and document type. If you choose e-delivery, you must also select the recipient and enter their email address. Now select **Save**.

| Tome                  | DOCUMENT TYPE                          | POSTAL DELIVERY | E-DELIVERY |  |
|-----------------------|----------------------------------------|-----------------|------------|--|
|                       |                                        | Select All      | Select All |  |
| iecurity              | Confirms                               | 0               | ۲          |  |
|                       | Customer Correspondence                | Õ               | •          |  |
| Paperless Preferences | Tax Documents                          | 0               |            |  |
|                       | Statements                             | 0               |            |  |
|                       | Shareholder Reports                    | 0               | ۲          |  |
|                       | Send E-delivery to E                   | mail*           |            |  |
|                       | ×                                      |                 |            |  |
|                       |                                        |                 |            |  |
|                       |                                        |                 |            |  |
|                       | Melissa's Individual                   |                 |            |  |
|                       | DOCUMENT TYPE                          | POSTAL DELIVERY | E-DELIVERY |  |
|                       |                                        | Select All      | Select All |  |
|                       | Confirms                               | 0               |            |  |
|                       | Customer Correspondence                | 0               |            |  |
|                       | Tax Documents                          | ő               |            |  |
|                       | Statements                             | õ               |            |  |
|                       | Shareholder Reports                    | 0               |            |  |
|                       | ************************************** |                 |            |  |
|                       | Send E-derivery to E                   | mail.           |            |  |
|                       |                                        |                 |            |  |

**Please note:** The email entered here is only for e-delivery of the specified document types. If you change your email address under Profile, it does not automatically change the email used for e-delivery.

You will need to manually change the email under Paperless Preferences, as shown in Step 3 above, to have documents sent to the new email address.

| Welcome Kevin 👻 🛛 Lo  | og Out 🔒 |
|-----------------------|----------|
| Profile               |          |
| Security              | (?       |
| Paperless Preferences | shboard  |

4. After enrollment in e-delivery, you'll begin receiving notifications via email when documents are generated and available online. Below is an example of a notification for your reference.

**Please note:** The email for confirmations, customer correspondence, tax documents, and statements will prompt you to sign in to Investor360° to view them, whereas shareholder reports will link to the sponsor website.

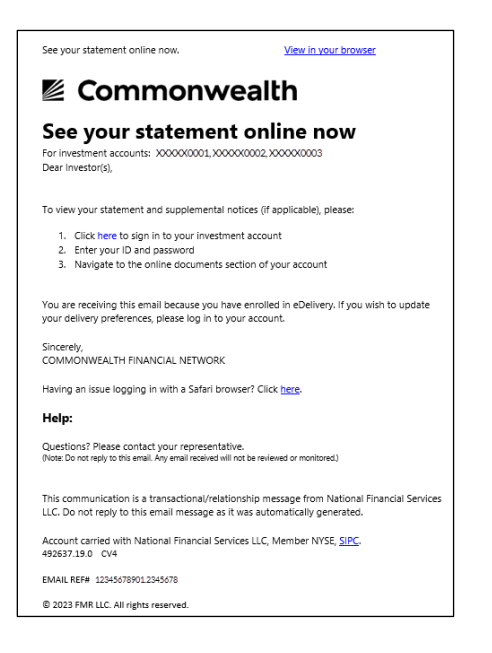